## 三菱Q系列CPU直连以太网通讯(TCP)

一、通讯测试准备

(1) PLC 型号: QO6UDEH (三菱Q系列含内置以太网接口的 PLC 均可)

(2) PLC的 IP 地址为 192.168.1.100

(3) HMI 型号: 5B10+SP5500TP(使用 demo 时需根据实际情况更改机

型)

(4) HMI 的 Ethernet1 的 IP 地址为 192.168.1.11

(5)测试时使用的软件是 GP Pro EX(V4.09.120)和 GX

Works2(V1.570U)

二、GP-Pro EX 软件设置

(1)制造商选择 Mitsubishi Electric Corporation,系列选择 QSeries QnU CPU EtherNet,端口可以选择以太网(TCP)

| 控制器/ PLC                                                                     |
|------------------------------------------------------------------------------|
| 添加控制器/PLC 删除控制器/PLC                                                          |
| 控制器/ PLC1                                                                    |
| 摘要 <u>控制器/PLC 更改</u>                                                         |
| 制造商 Mitsubishi Electric Corporation 系列 Q Series QnU CPU Ethemet 端口 以太网 (TCP) |
| 文本数据模式 2 更改                                                                  |
| 通讯设置                                                                         |
| Port No. 1024 🗼 🗹 Auto                                                       |
| Timeout 3 🔷 (sec)                                                            |
| Retry 2                                                                      |
| Wait To Send 0 🜩 (ms) Default                                                |
| —————————————————————————————————————                                        |
|                                                                              |
|                                                                              |
| 👗 1 PLC1 🏢 IP Address=192.168.001.100                                        |
|                                                                              |
|                                                                              |
|                                                                              |
|                                                                              |
|                                                                              |
|                                                                              |

(2)打开特定控制器设置, IP Address 填入 PLC 的 IP 地址

| 控制器/ PLC<br>控制器/ PLC1                                                                             | 添加控制器/PLC 删除控制器/PLC                                                                                                    |
|---------------------------------------------------------------------------------------------------|----------------------------------------------------------------------------------------------------|
| 摘要<br>制造商 Mitsubishi<br>文本数据模式 2                                                                  | <u> 控制器 / PLC 更改</u><br>Bectric Corporation 系列 Q Series Qn U CP U Ethernet 端口 以太网 (TCP) 2 更改                            |
| 进讯设五<br>Port No.<br>Timeout<br>Retry<br>Wait To Send<br>特定控制器的设置<br>允许的控制器/<br>PLC 数理<br>编号 控制器名称 | 1024 ↓ Auto<br>3 ↓ (sec)<br>2 ↓<br>0 ↓ (ms)<br>16 ↓<br>16 ↓<br>17 Address 192.168.001.100<br>19 Address=192.168.001.100 |

三、三菱 PLC 设置

(1) 将三菱 PLC 的 IP 地址设置为 192.168.1.100,并勾选允许 RUN 中 写入

| Q参数设置                                                |                                                |                             | ×                           |
|------------------------------------------------------|------------------------------------------------|-----------------------------|-----------------------------|
| PLC名设置<br>I/O分配设置                                    | PLC文件设置<br>多CPU设置                              | 引导文件设置  程序设置  <br>内置以太网端口设置 | SFC设置    软元件设置              |
| □□地址设置<br>□□地址<br>子网摘码类型<br>默认路由器□□地址                | 输入格式 10进制数 ▼<br>192 168 1 100<br>255 255 255 0 | 打开设置<br>FTP设置<br>时间设置       |                             |
| 通信数据代码设置<br>・ 二进制码通信<br>・ ASCII码通信                   |                                                |                             |                             |
| ☑ 允许RUIN中写入(FTF与M<br>□ 禁止与MELSOFT直接连<br>□ 不响应网络上的以太网 | IC协议 此选项必须勾选<br>度<br>内置型CPU的搜索                 |                             |                             |
| P数据包中维设置<br>P数据包中维设置                                 |                                                | 必要时设                        | <u></u> 【( <u>默认</u> / 有更改) |

## (2)将协议设置为 TCP, 打开方式设置为 MELSOFT 连接

内置以太网端口 打开设置

|                                                  | 構設      | · · · · · · · · · · · · · · · · · · · | TCPi在接方式 | 本站  | 14 通信对象 | ▶地址/端口号<br> | 输入格式  10进制数 ▼ 通信协议运行状态存储 |
|--------------------------------------------------|---------|---------------------------------------|----------|-----|---------|-------------|--------------------------|
|                                                  | 177-162 |                                       |          | 端口号 | IP地址    |             | 用起始软元件                   |
| 1                                                | TCP 🔹   | MELSOFT连接 ▼                           | -        |     |         |             |                          |
| 2                                                | ТСР     | MELSOFI 连接 ▼                          | -        |     |         |             |                          |
| 3                                                | TCP 🔹   | MELSOFT连接 ▼                           | <b>•</b> |     |         |             |                          |
| 4                                                | тср 🗸   | MELSOFT连接 ▼                           | -        |     |         |             |                          |
| 5                                                | TCP 🔻   | MELSOFT 连接 ▼                          | -        |     |         |             |                          |
| 6                                                | TCP 🔹   | · MELSOFT 连接 ▼                        | <b>•</b> |     |         |             |                          |
| 7                                                | TCP 🗸   | · MELSOFT 连接 - ▼                      | -        |     |         |             |                          |
| 8                                                | TCP 🔹   | MELSOFT连接 ▼                           | •        |     |         |             |                          |
| 9                                                | TCP 🔻   | MELSOFT 连接 ▼                          | •        |     |         |             |                          |
| 10                                               | TCP 🔻   | MELSOFT 连接 ▼                          | •        |     |         |             |                          |
| 11                                               | TCP 🔻   | MELSOFT 连接 ▼                          | -        |     |         |             |                          |
| 12                                               | тср 🗸   | MELSOFT 连接 ▼                          | -        |     |         |             |                          |
| 13                                               | TCP 🔻   | MELSOFT 连接 ▼                          | -        |     |         |             |                          |
| 14                                               | тср 🗸   | MELSOFT 连接 ▼                          | -        |     |         |             |                          |
| 15                                               | тср 🗸   | MELSOFT连接 ▼                           | -        |     |         |             |                          |
| 16                                               | тср 🗸   | MELSOFT 连接 ▼                          | -        |     |         |             |                          |
| (*)以正地址/端口号输入格式中选择的进制数格式显示正地址与端口号。 请以选择的进制数格式输入。 |         |                                       |          |     |         |             |                          |
|                                                  |         |                                       | 设置结束     | 取消  |         |             |                          |

 $\times$ 

四、测试

(1)将人机界面程序及 PLC 程序分别下载

(2)用网线将人机界面和 PLC 连接起来

(3)按下开关 M000, Y000 指示灯变亮;松开开关 M000, Y000 指示灯 变灭,则通讯成功。按下或者松开开关 M001 和 M002,相应指示灯 也会出现相同的变化。